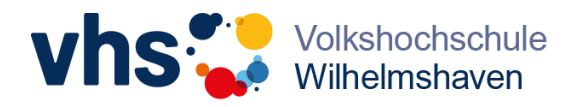

### Registrierung

## Kundenkonto bei der VHS WHV

# Warum registrieren?

Eine Registrierung bietet den Vorteil, dass Sie künftig bei der Buchung von Kursen und Veranstaltungen Ihre persönlichen Daten nicht erneut eingeben müssen. Bei Änderungen Ihrer persönlichen Daten (Adresse, Telefonnummer, Bankverbindung) können Sie diese einfach selbst in Ihrem Profil vornehmen. Sie haben jederzeit Überblick über Ihre Kurse und Veranstaltungen

und vieles mehr...

Wir sind für Sie da!

04421 16-4000 info@vhs-whv.de Registrieren in wenigen Schritten Los geht's

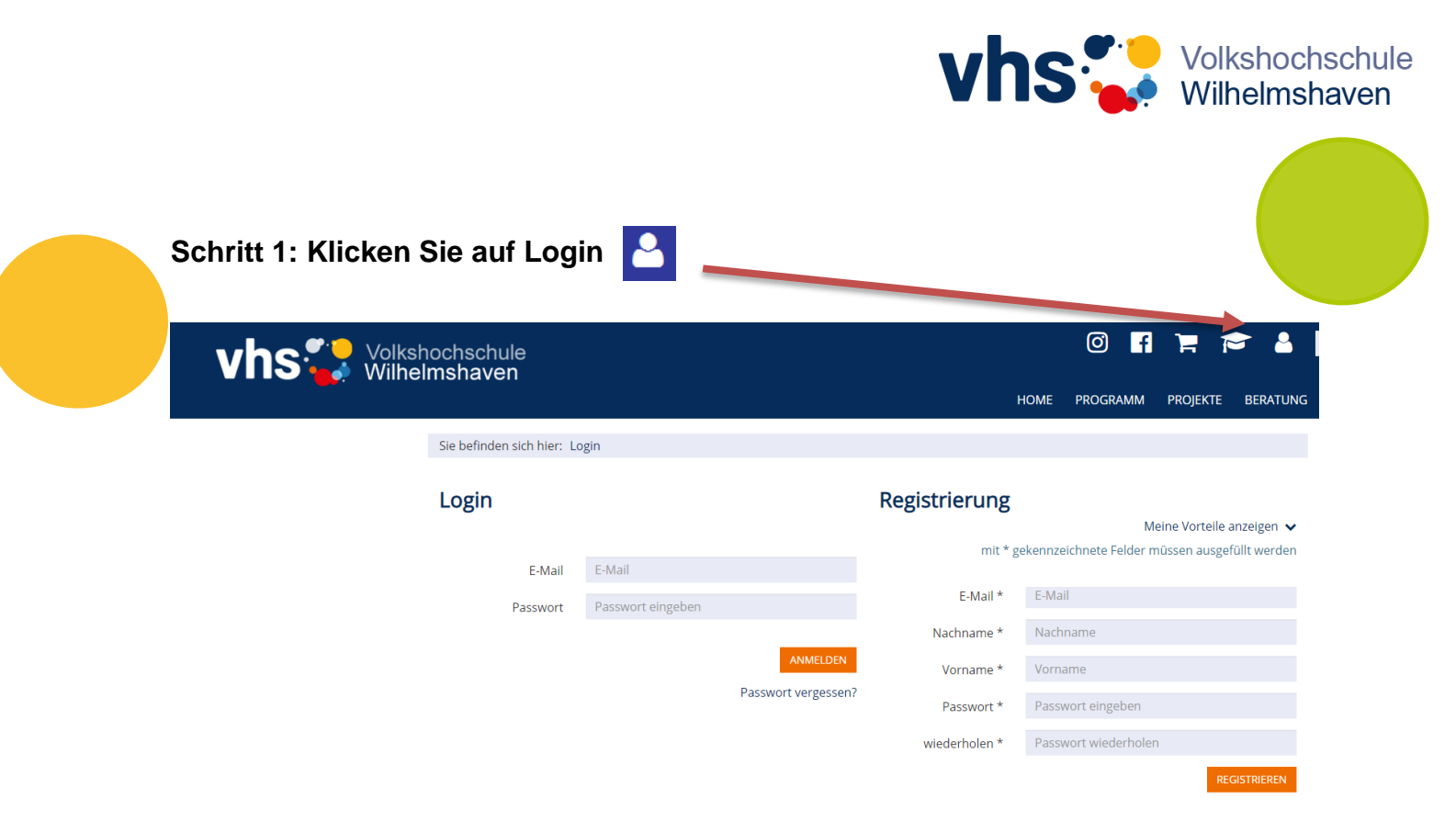

Schritt 2: Nun öffnet sich die Seite für Registrierung

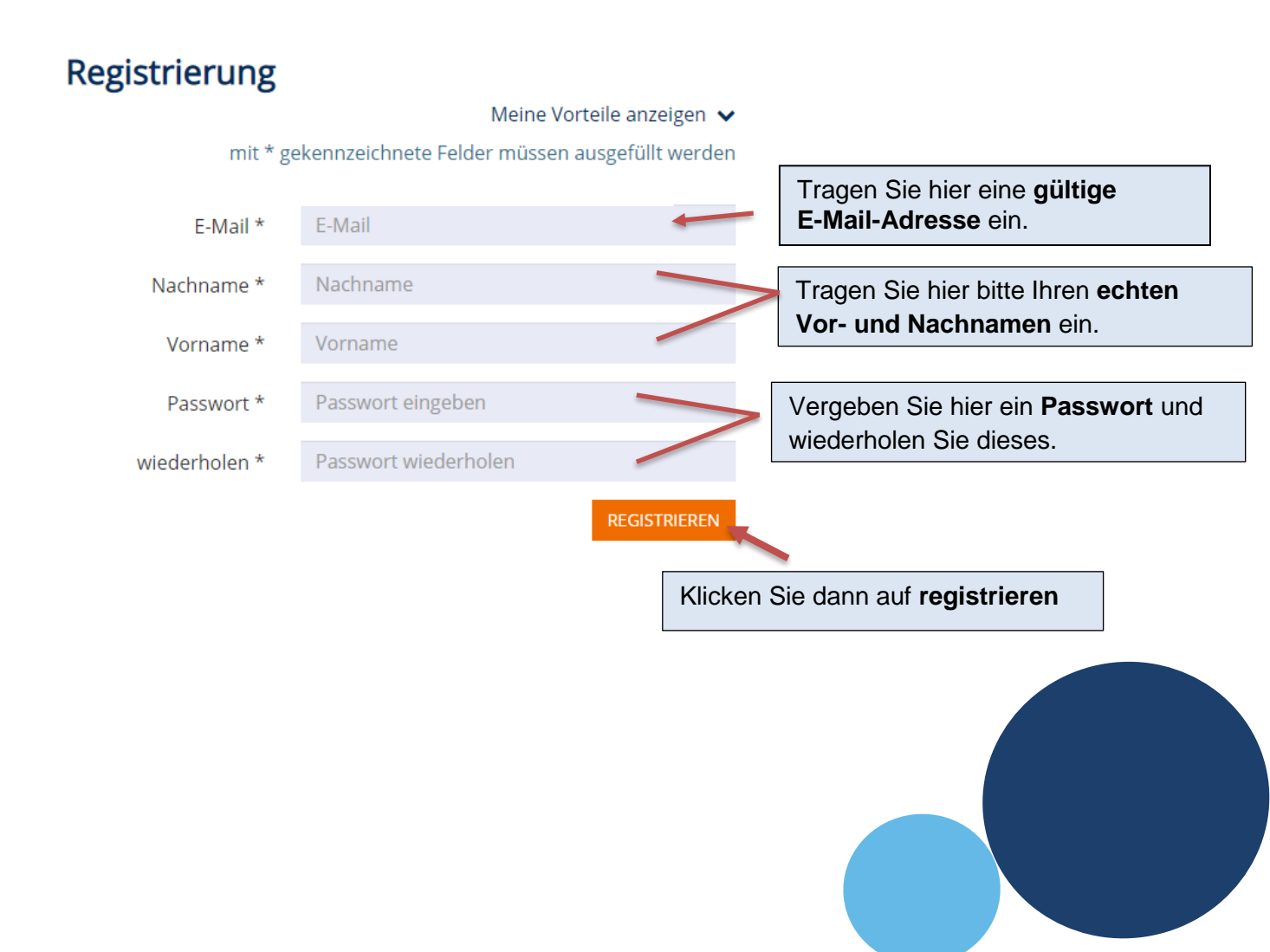

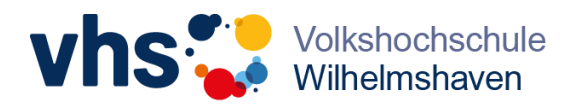

### Schritt 3: Bestätigung der Registrierung

|                                                                                              |                                                                        | Bestätigen Sie durch Klick auf den link.                                                                                                    |         |
|----------------------------------------------------------------------------------------------|------------------------------------------------------------------------|----------------------------------------------------------------------------------------------------|---------|
| Nun werden Si                                                                                | ie direkt w                                                            | veitergeleitet auf Ihre persönliche Anmeldeseite.                                                                                                    |         |
| <b>Wichtig:</b> Sie w<br>persönliche An<br>Danach müsse<br>einem Klick au<br>mit E-Mail-Adre | verden <u>nu</u><br>nmeldesei<br>en Sie sicl<br>If das Log<br>esse und | <u>ur beim ersten Klick</u> auf den Bestätigungslink in der E-Mail au<br>ite weitergeleitet.<br>ih zur Eingal Sher Änderung Ihrer persönlichen Daten nach<br>gin-Symbol Passwort einloggen. | uf Ihre |
|                                                                                              |                                                                        |                                                                                                    |         |
|                                                                                              |                                                                        |                                                                                                    |         |
|                                                                                              | E-Mail                                                                 | E-Mail                                                                                                    |         |
|                                                                                              | E-Mail<br>Passwort                                                     | E-Mail<br>Passwort eingeben                                                                                                    |         |
|                                                                                              | E-Mail<br>Passwort                                                     | E-Mail<br>Passwort eingeben<br>ANMELDEN                                                                                                    |         |

### Schritt 4: Eingabe Ihrer Daten, Funktionen

Hier finden Sie nun auf Ihrer persönlichen Anmeldeseite Ihr Benutzerprofil, **bitte geben** Sie dort Ihre Daten und Bankverbindungen ein.

Hier können Sie Ihren Warenkorb und Ihre Merkliste einsehen.

Ihre bisherigen Kursbuchungen können Sie unter Meine Anmeldungen aufrufen.

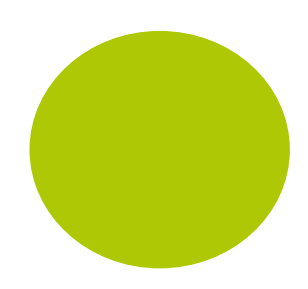